# WEWNĄTRZWSPÓLNOTOWA DOSTAWA TOWARÓW JAK POBRAĆ RAPORT WDT W DHL24

Excellence. Simply delivered.

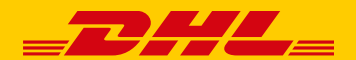

### **RAPORT WDT – CO TO JEST I CO SIĘ ZMIENIA?**

#### CO TO JEST WDT

- Wewnątrzwspólnotowa dostawa towarów (WDT) jest dostawą (wywozem) towarów z terytorium Polski na terytorium państwa członkowskiego UE.
- Zgodnie z zasadą ogólną, transakcje między przedsiębiorcami z różnych krajów Unii Europejskiej są opodatkowane VAT w kraju nabywcy towaru. Natomiast w kraju sprzedawcy stosuje się stawkę 0% VAT lub zwolnienie z prawem do odliczenia podatku naliczonego.

#### WYMAGANIA PRAWNE

- dostawca zarejestrowany w Polsce jako podatnik VAT-UE
- Nabywca status podatnika VAT nadany przez inne niż Polska państwo członkowskie właściwe dla nabywcy lub osoba prawna niebędąca podatnikiem podatku VAT
- dostawca posiada dowody, że towary zostały wywiezione z terytorium Polski i dostarczone do nabywcy na terytorium państwa członkowskiego innego niż Polska

#### WDT przed zmianą

- zgłoszenie przedstawicielowi handlowemu zapotrzebowania na raport poprzez formatkę
- **ustawianie** cyklicznego raportu
- wysyłka podpisanego raportu na e-mail klienta, podany w formatce

#### + WDT po zmianie

- raport pobierany bezpośrednio z DHL24
- dostępny w przedziale czasowym zdefiniowanym przez klienta
- włączany przez administratora DHL24 na podstawie WNIOSKU O AKTYWACJĘ RAPORTU

## RAPORT WDT W DHL24 – JAK ZŁOŻYĆ WNIOSEK O RAPORT I JAK KORZYSTAĆ Z NARZĘDZIA?

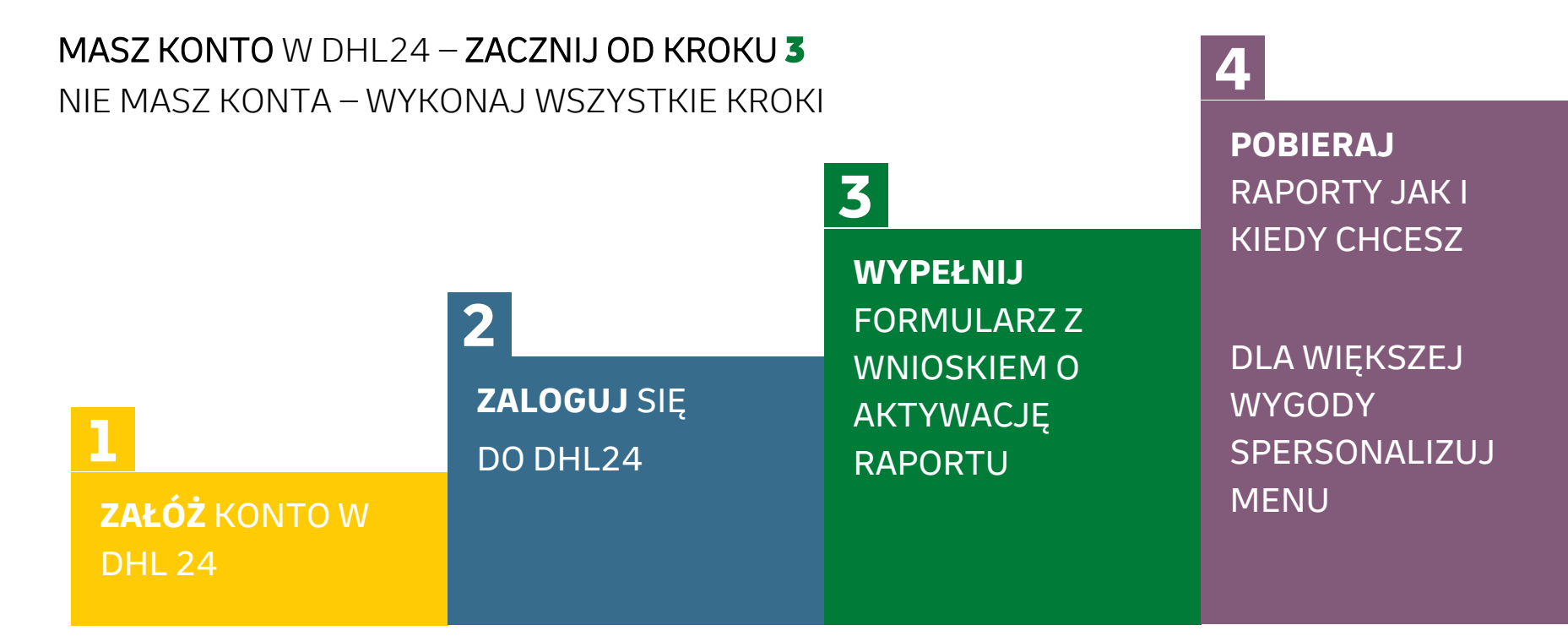

DHL | JAK POBRAĆ RAPORT WDT Z DHL24 | 11.2024

### **ZAKŁADANIE KONTA W DHL24**

#### **ZAREJESTRUJ** nowe konto w DHL24.PL

- Wprowadź adres email będzie on nazwą użytkownika (loginem) nowego konta
- W pierwszym polu "Typ konta" wybierz "Firma"
- W drugim "Przelewowe"
- W drugim kroku wprowadź numer klienta DHL (SAP) dla którego otrzymujesz aktualny raport
- Aktywuj konto poprzez link, który przyjdzie na wskazany podczas rejestracji adres mailowy
- Złóż wniosek o aktywację raportu

#### REJESTRACJA - PIERWSZY KROK

| Hasło*    | Powtórz hasło * |
|-----------|-----------------|
|           | ø ø             |
| Typ konta |                 |
| Firma     | ~               |
| Imię *    | Nazwisko*       |
| Telefon * | Telefon 2       |

#### REJESTRACJA - DRUGI KROK

| MPK                                                                                                    |                                                                                                    |
|----------------------------------------------------------------------------------------------------|----------------------------------------------------------------------------------------------------|
|                                                                                                    | 6                                                                                                    |
| Administratorem Twoich danych osobowych będzie ZIO2-2623 W<br>oso, z siedziłka w Warzszwie przy ulicy Comatolski ZIO2-2623 W<br>odda (DHC) DHL będzie korzystał 7 włoda danych w odu obdaw<br>zapewnienia działania Twiejago Jonica na pozładu dr2/4 comu do<br>owościny wolatka w zapewnienia na jater zwodenia korzek w odu<br>wykony wolatka uliczy DHL josób danych podające w<br>przekradnach C ofer usług DHL josób danie za korzek w odu<br>przekradka za korzek w zaka w zaka w zaka w odu danie w odu<br>karzy strawych odu danie polnie OHL danie zaka w zaka<br>korzek zaka w zaka w zaka w zaka w zaka w zaka w zaka w zaka w<br>od obniednia przekradka w zaka w zaka w zaka w zaka w zaka w<br>usługi zaka zaka w zaka w zaka w zaka w zaka w zaka w zaka w<br>od obniednia przekradka polska w zaka w zaka w zaka w zaka w<br>od obniednia przekradka przekradka w danie zaka zaka w zaka<br>Dzienow Dwych Okoba wych zaka danie danie zaka da i w od obniednia przekradka zaka da i w od<br>o tyrzyka w zaka danie danie ka ka da i w danie danie danie da i w<br>od obniednia przekradka polska danie danie danie da i w od obniednia przekradka zaka da i w da i w danie danie da i w da<br>o tyrzystawa T w doka danie danie danie danie da i w da obniednie przekradka danie da i w da obniednie zaka da i w da obniednie zaka da obniednie zaka da i w da obniednie zaka da obniednie zaka | Polska sp. z<br>rrszawa),<br>gi i<br>raz<br>w w związku s<br>nacje lub<br>na<br>wysyłce<br>eniodawcy jai<br>nikcyjnych<br>ostowania,<br>łanych, praw<br>ia Urzędu<br>jak |

Pierwszy kro

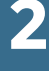

## ZALOGUJ SIĘ DO DHL 24

ZAŁÓŻ KONTO

**W DHL 24** 

- WAŻNE!

Konto służące do pobierania raportów musi być powiązane z numerem klienta DHL (SAP), dla którego otrzymujesz aktualny raport lub z Twoim głównym, fakturowanym numerem SAP

### FORMULARZ WNIOSKU O AKTYWACJĘ KONTA

#### **RAPORT WDT włączany jest przez administratora** DHL24 na podstawie **WNIOSKU O AKTYWACJĘ RAPORTU.** Złóż wniosek niezależnie od tego czy posiadasz już konto czy dopiero je zarejestrowałeś

- W polu Kategoria wybierz Wsparcie techniczne dla aplikacji DHL24
- W polu Adres email podaj adres, na który wysłaliśmy niniejszą wiadomość
- W tytule wiadomości wpisz DODANIE RAPORTU DORĘCZENIA PRZESYŁEK MIĘDZYNARODOWYCH - WDT
- W sekcji "Wiadomość", wskaż login konta w DHL24.PL, na którym mamy włączyć raport, np. Proszę włączyć raport doręczenia przesyłek międzynarodowych - WDT na koncie: klient@dhl.com i Wyślij
- Potwierdzenie aktywacji konta i udostępnienie funkcji pobrania raportów otrzymasz w wiadomości email

#### -🎽 WAŻNE!

Jeśli będzie to login powiązany z głównym numerem SAP klienta to raporty będą zawierały wszystkie nadane przesyłki, których płatnikiem jest klient. Jeśli będzie to SAP oddziału klienta to raporty będą zawierały wyłącznie przesyłki, których płatnikiem jest dany oddział.

| Kategoria *                                   |   |
|-----------------------------------------------|---|
| Wsparcie techniczne dla aplikacji DHL24       | ~ |
| Adres email *                                 |   |
| fytuł wiadomości *                            |   |
| Numer etykiety / numer zlecenia (opcjonalnie) |   |
| Niadomość *                                   |   |
|                                               |   |
|                                               |   |
|                                               |   |
|                                               |   |

## **3** WYPEŁNIJ FORMULARZ Z WNIOSKIEM O AKTYWACJĘ RAPORTU

### **POBIERANIE RAPORTU WDT**

 Po zalogowaniu rozwiń menu "Więcej" i wybierz opcję **Raporty**

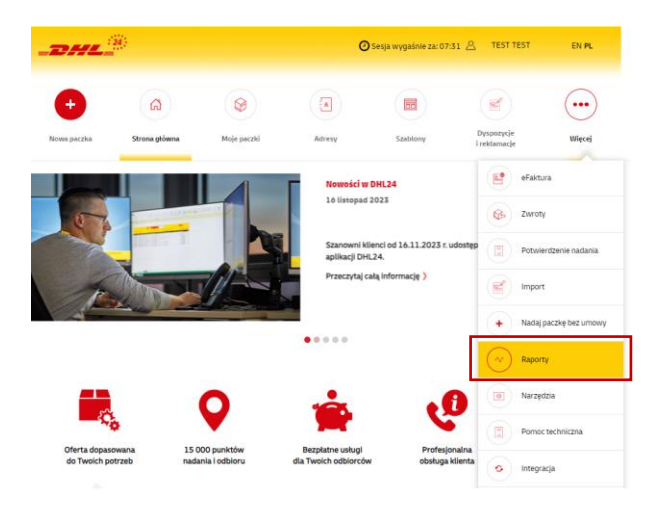

 Używając listy rozwijanej w sekcji "Rodzaj raportu", wybierz opcję "RAPORT DORĘCZENIA PRZESYŁEK MIĘDZYNARODOWYCH – WDT", wskaż przedział czasu, za który chcesz uzyskać dane a następnie użyj przycisku "Zamów raport".

| _DHL                                            | 24 -                 |                | Q       | Sesja wygaśnie za: 09 | 31                         | EN PL  |
|-------------------------------------------------|----------------------|----------------|---------|-----------------------|----------------------------|--------|
| +<br>Nowa przesyłka                             | <b>Strona główna</b> | Moje przesytki | Adresy  | Szablony              | Dyspozycje<br>i reklamacje | Więcej |
|                                                 | Rod                  | izaj raportu 🕥 | RAPORTY |                       |                            |        |
| RAPORT DORĘCZENIA PRZESYŁEK MIĘDZYNARODOWYC 🛩 🌚 |                      |                |         |                       |                            |        |
|                                                 | <b>—</b>             | 2024-09-01     | 2024-0  | 9-17                  |                            |        |

Zamów raport

4

POBIERAJ RAPORTY WDT JAK CHCESZ I KIEDY CHCESZ

DLA WIĘKSZEJ WYGODY SPERSONALIZUJ MENU

DHL | JAK POBRAĆ RAPORT WDT Z DHL24 | 11.2024

#### **POBIERANIE RAPORTU WDT**

**3. Gotowość do pobrania** dokumentu jest sygnalizowana znacznikiem w menu "Więcej" -"Raporty", oraz wyświetleniem przycisku "Pobierz" w sekcji "lista zamówionych raportów".

2011 24 🕘 Sesja wygaśnie za: 09:47 🔗 DHL DHL EN PL 2 ណី 50 ... Dyspozycie Nowa przesyłk Strona główn: Moje przesyłk Adresy Wiece i reklamacje E. eFaktura RAPORTY C Zwroty Rodzaj raportu 💿  $\sim$ Raport Potwierdzenie nadania LISTA ZAMÓWIONYCH RAPORTÓW Status Nazwa raporti 2024-09-25 14:17:24 RAPORT SKUTECZNOŚCI I TERMINOWOŚCI DORECZEŃ SIERPIEŃ 2024.xl., do pobrania 2024-09-25 14:17:13 RAPORT\_DORECZENIA\_PRZESYŁEK\_MIEDZYNARODOWYCH\_WDT\_01\_08\_2024\_... w przygotowani

DHL | JAK POBRAĆ RAPORT WDT Z DHL24 | 11.2024

**4. Personalizacja menu** – przenieś "Raporty" do listy głównej. Skróci to ścieżkę dostępu do formularza i informacji o zmianie statusu wniosku.

#### Sesja wygaśnie za: 09:5! A TEST TEST EN PL Ustaw swoie zdiecie . ធា 0 ~ Mole paczk Raporty Adresv Moje dane Nowa paczk Strona główna Zmiany w umowie PERSONALIZACJA MENU Wylogui Nowa naczka Strona główna Moie paczki Reporty Adresy Szablony Dyspozycje i reklamacje eFaktura Zwroty Potwierdzenie nadania Import Nadal paczke bez umowy Narzedzia Pomoc techniczna Integracia Panel Allegro \* Dodaj Usuń Zaniez

rzywróć domyśla

## 4

POBIERAJ RAPORTY WDT JAK CZCESZ I KIEDY CHCESZ

DLA WIĘKSZEJ WYGODY SPERSONALIZ UJ MENU

### WSPARCIE TECHNICZNE!

### - WAŻNE

Sprawdź działanie nowego raportu już teraz! Nie czekaj na wyłączenie wysyłki raportów drogą mailową! <u>Wyłączenie planowane jest na 2 grudnia 2024 r.</u>

- W przypadku dodatkowych pytań, dotyczących nowego sposobu dostarczania raportów, skontaktuj się ze swoim przedstawicielem handlowy DHL. Możesz poprosić o włączenie lub wyłączenie takich raportów na wskazanym koncie w DHL24.PL.
- W sprawach technicznych kontaktuj się przez FORMULARZ wsparcia technicznego DHL24.PL.
- Więcej informacji dotyczących DHL24.PL, odpowiedzi na najczęściej zadawane pytania oraz filmy instruktażowe znajdziesz na stronie : http://narzedzia.dhl.pl/

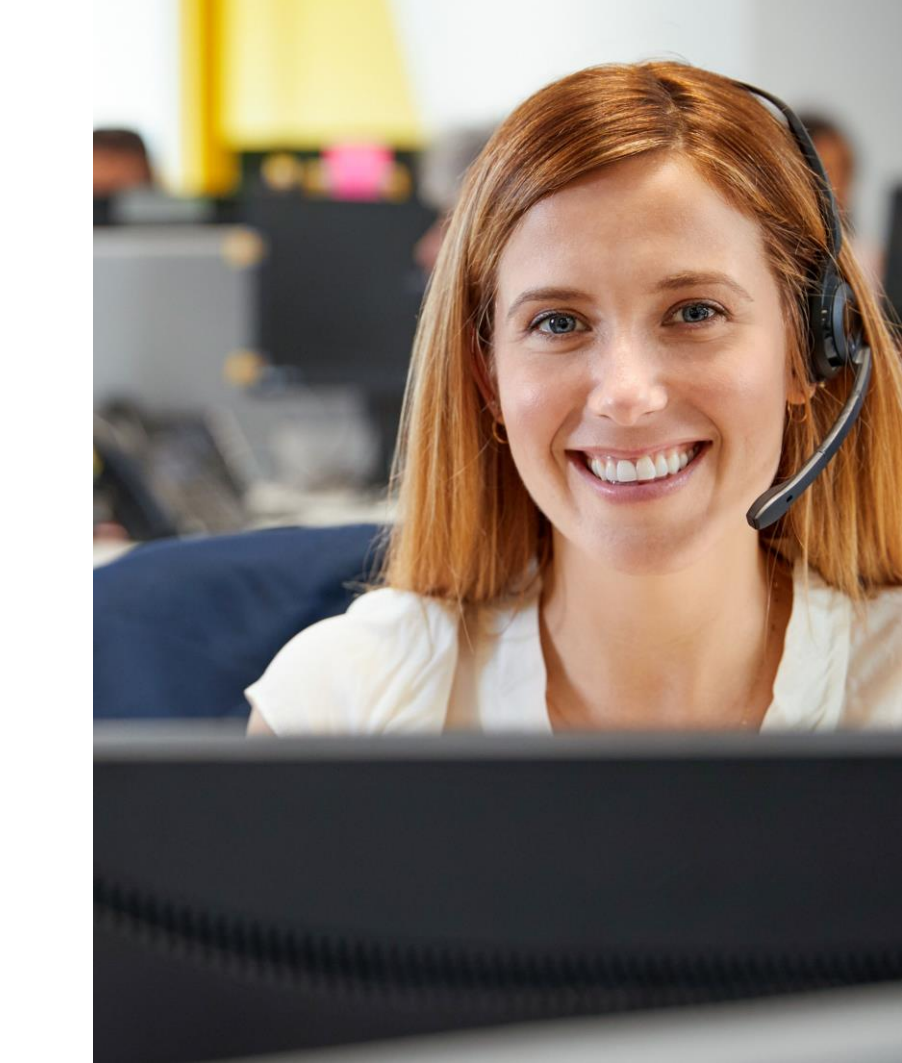